# LEARNING WITH TECHNOLOGY @BOWEN

LOGIN TO LEARNING PLATFORMS, LOGIN TO DEVICE/WIFI AND PASSWORD RESET

# LOGIN TO ONLINE LEARNING PLATFORMS

#### WHAT ONLINE LEARNING PLATFORMS DO WE HAVE IN BOWEN?

- 1. Student Learning Space (SLS)
- 2. Student iCON (Gmail, Google Apps such as Docs, Slides, Sheets, icon Google Classroom, etc.)
- Ace-learning (Mathematics online learning platform for only sec 1 to 4 students)

#### WHERE DO I GO IF I FORGET THE LINK TO VARIOUS ONLINE LEARNING PLATFORMS

Go to school website and click on Key Portals and you will find all the important online learning platform links there.

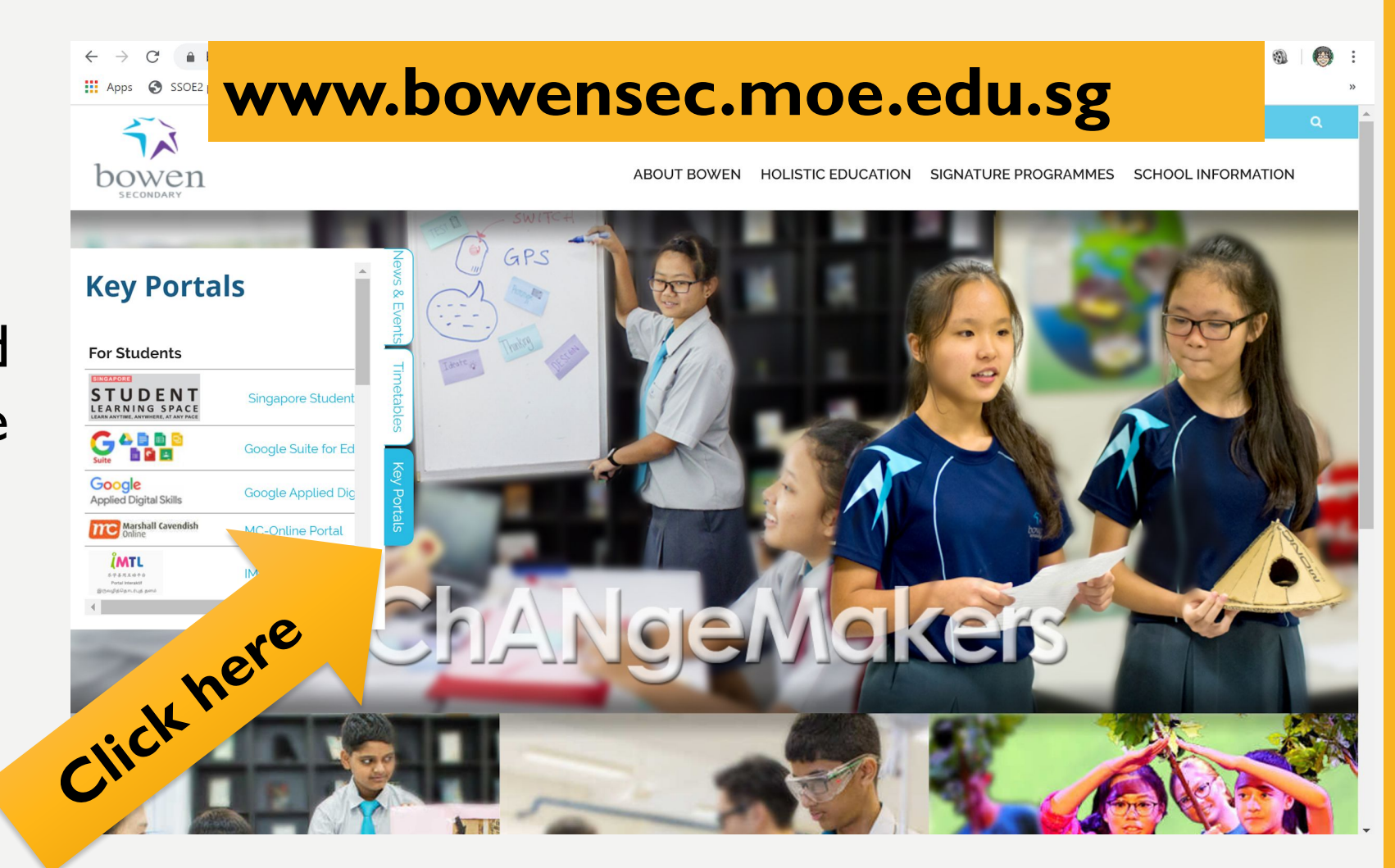

#### WHAT ARE MY LOGIN ID FOR THESE PLATFORMS?

• We use the **Hybrid ID or Student ICON (AKA MIMS)** as our login ID

| Online learning platforms/<br>Devices | Login ID     |
|---------------------------------------|--------------|
| SLS, Ace-learning                     | Hybrid ID    |
| Student iCON, SSOE Laptops & PLDs     | Student ICON |

## HOW TO FORM YOUR HYBRID ID?

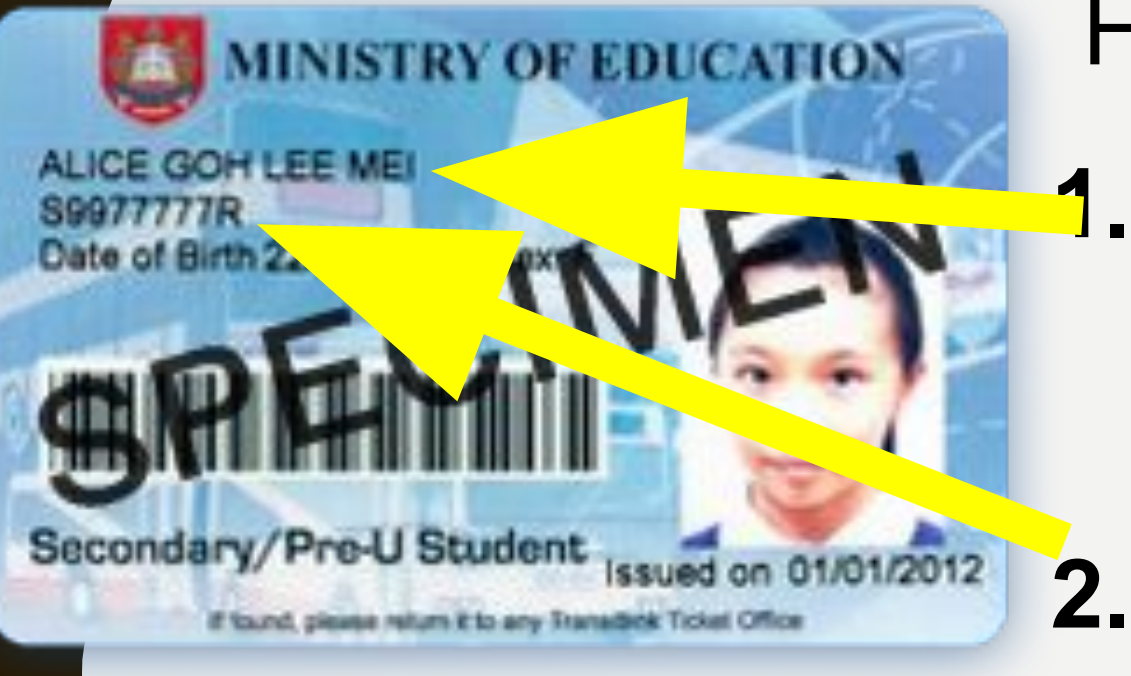

#### Hybrid IDs are generated from

First 5 characters of your name and

# Last 4 digits and letter of NRIC/BC/FIN number

| EXAN            | IP |                | )F H                                                             | <b>YB</b> | RID | ID |           |   |   |   |   |   |
|-----------------|----|----------------|------------------------------------------------------------------|-----------|-----|----|-----------|---|---|---|---|---|
|                 |    | <b>Fi</b><br>n | First 5 characters of your<br>name found in student<br>pass/NRIC |           |     |    | our<br>nt |   |   |   |   |   |
| Student's Name  | •  | S              | E                                                                | E         |     | Ζ  | Η         | I |   | W | Е | l |
| NRIC/BC number: | •  | Т              | 0                                                                | 1         | 2   | 4  | 5         | 6 | 7 | Α |   |   |

Last 4 numbers and Letter of your BC/NRIC/FIN

### EXAMPLE OF HYBRID ID

First 5 characters of your name found in student pass/NRIC

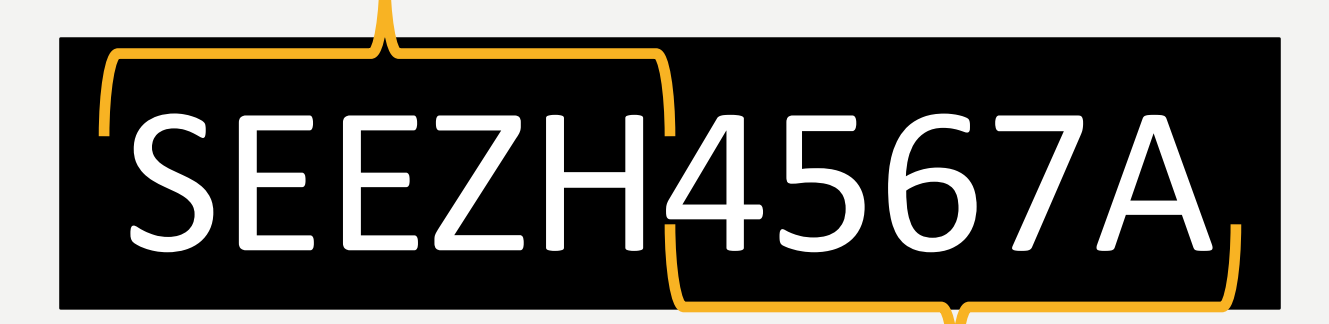

Last 4 numbers and Letter of your BC/NRIC/FIN

#### (MIMS) Student ICON E-mail Address Format

- 1. Launch Google Chrome
- 2. Go to Gmail.com

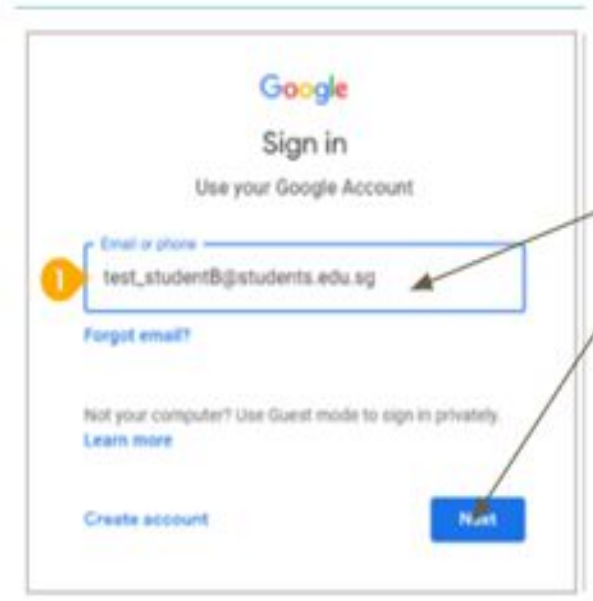

USERID: Name as appears in EZ-link card Alice\_goh\_lee\_mei@students.edu.sg

Click Next

PASSWORD: Same password as your last IAMS login

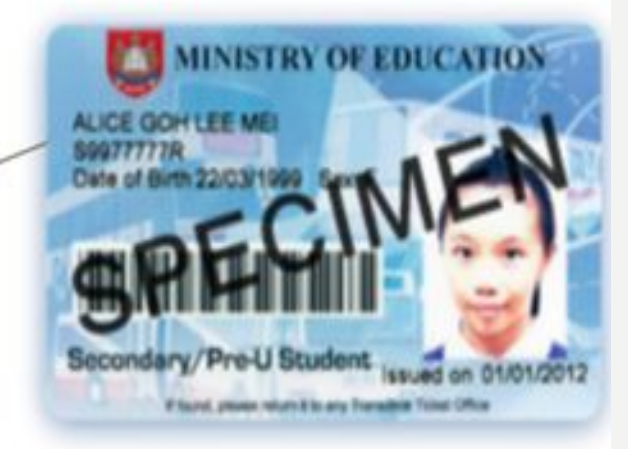

If your another MOE student has the same name as you, your user ID will have a number after your name. Please check in with FTs. Eg. John\_tan\_9@students.edu.sg

# WHAT ARE MY DEFAULT PASSWORD FOR THESE ONLINE PLATFORMS?

• In order to protect the security of your accounts, only some accounts will have default password.

| Online learning<br>platforms | Default Passwords for 2022                                     |
|------------------------------|----------------------------------------------------------------|
| Ace-learning                 | Bwss20222022                                                   |
| Student iCON                 | Please use last year password                                  |
| SLS                          | Please use last year password and you will be prompt to change |

Attn Sec 1 Students: Term 1 Digital Learner Programme will be the session where you familiarise yourself with all your Bowen Learning Platforms

# LOGIN TO SCHOOL DEVICES & PLD

# WHAT ARE THE TYPES ON SCHOOL DEVICES?

- 2 main categories SSOE Laptops and Personal Learning Device (PLD)
- SSOE Laptops are found in computer labs and mobile carts in DT workshops, etc.

## HOW TO LOGIN TO SSOE LAPTOPS?

- To login to SSOE Laptop, you will use your Student ICON Credential (aka MIMS)
- MIMS/Student ICON account user login credentials are as follows,
  - User ID: student iCON email address
  - Password: use last year password and you will be prompt to change
- IMPORTANT: your MIMS account password expiries every 3 months, you will be prompt to change password after it expiries.

# HOW TO REQUEST TO RESET MY PASSWORDS?

### HOW DO I RESET MY PASSWORD IF I HAD Forgotten them?

• Use our Bowen Self-Service Password Reset Online Request Form.

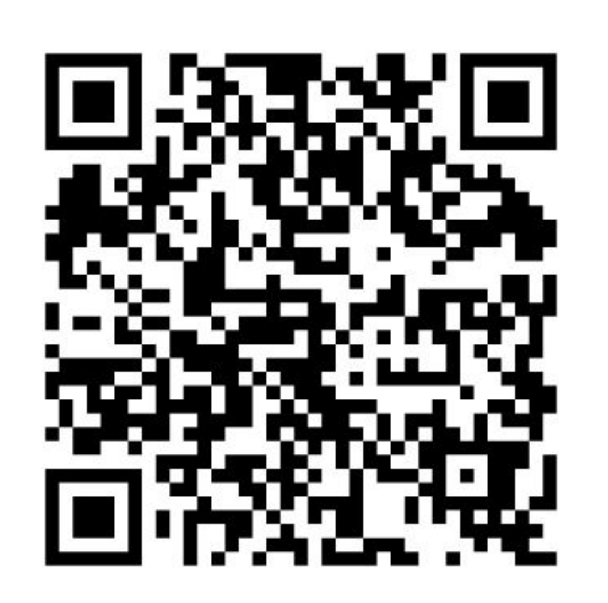

http://go.gov.sg/bowenpasswordreset

# WHERE CAN I LOCATE THIS ONLINE FORM?

### 1. Link found in School Website

#### 2. QR Code at 2 locations in school

## **1 LINK FOUND ON SCHOOL WEBSITE**

Go to school website and click on Key Portals and you will find the student password reset link to the online form.

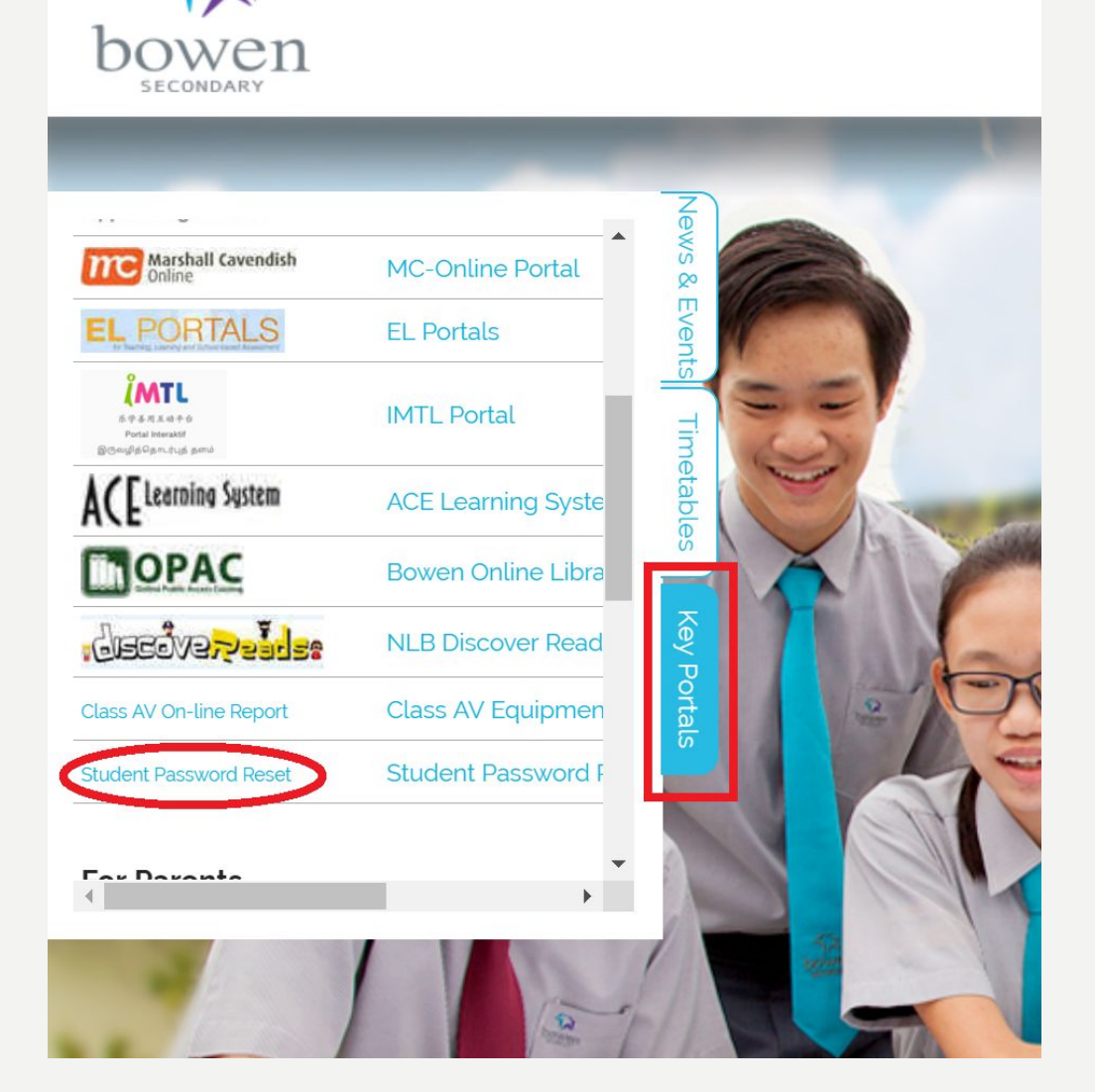

### **2 QR CODE AT 2 LOCATIONS IN SCHOOL**

On Doors of Staffroom 1, 2 & 3
ICT Department Notice Board

#### **2 QR CODE AT 2 LOCATIONS IN SCHOOL**

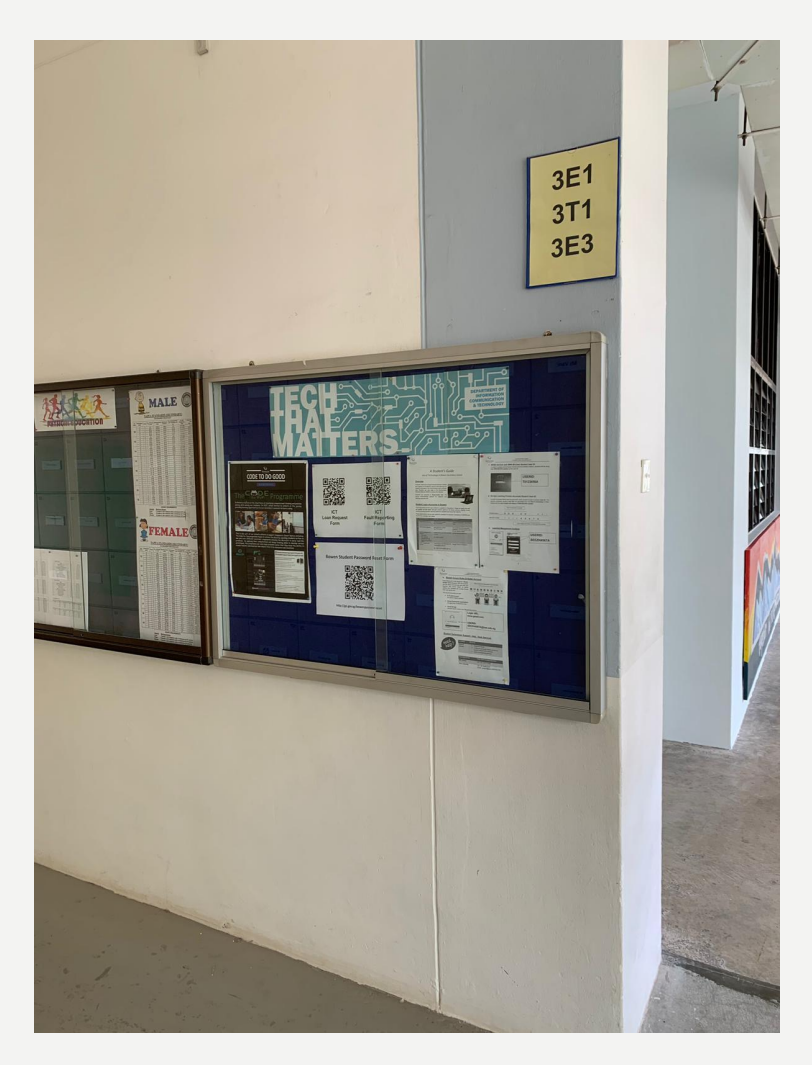

#### ICT Notice Board

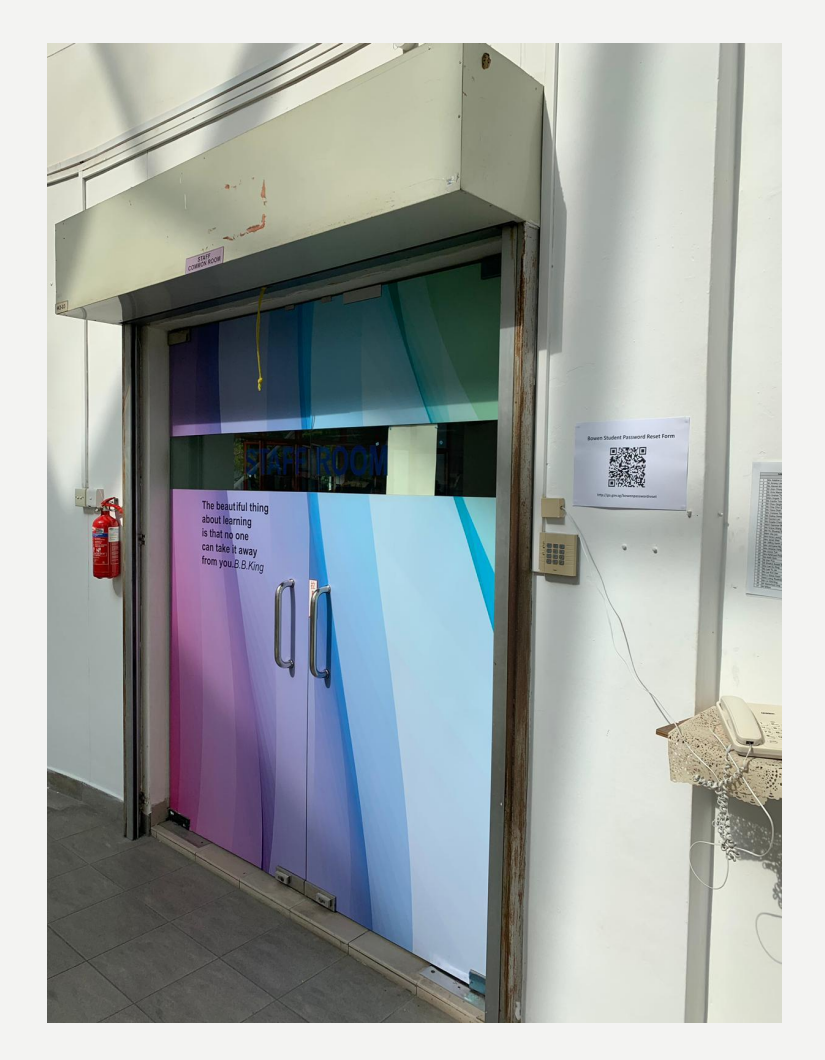

Staff Room I

#### **2 QR CODE AT 2 LOCATIONS IN SCHOOL**

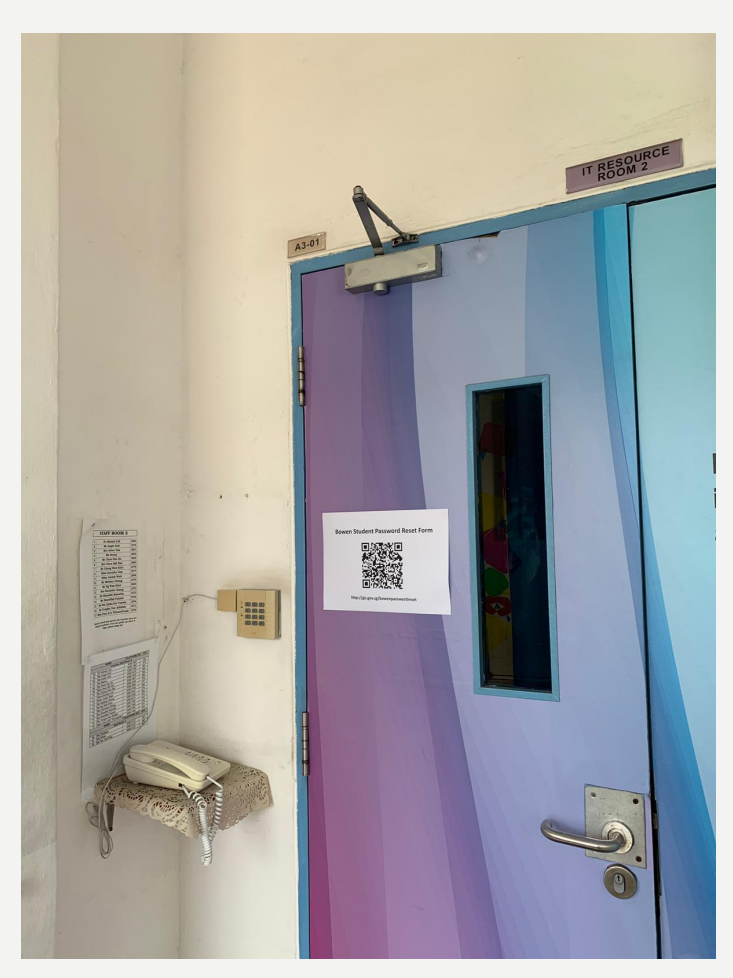

Staff Room 2

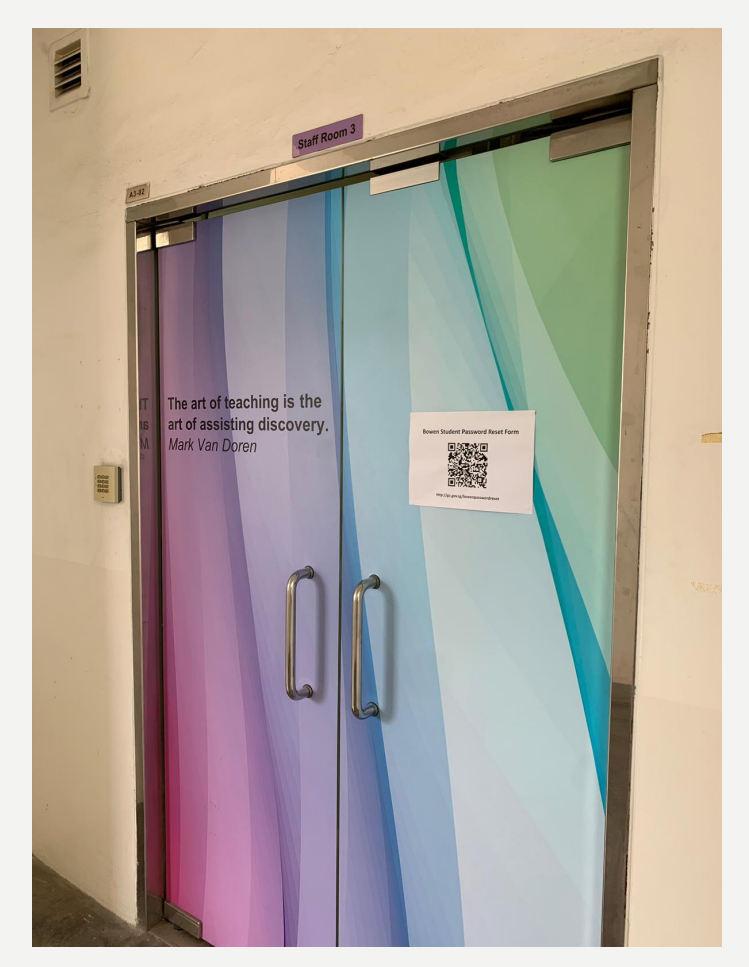

Staff Room 3

# WHAT ARE THE PASSWORDS YOU CAN RESET?

•MIMS Account(Student ICON)

•SLS (Student Learning Space)

•PLD Lockers

## WHERE CAN I GO FOR ICT SUPPORT?

#### ICT Support staff

- Mr Hafiz (ICT Associate)
- Mr Farhan (Multimedia Trainer)
- Mr Jay (Desktop Engineer)
- Mr Faizan (Desktop Engineer)

#### **Opening hours of ICT Service Desk:**

#### **During School term** (student are to visit during their recess/lunch break only)

| Monday – Friday                  | 8.00am to 12.00pm                       |  |  |  |  |
|----------------------------------|-----------------------------------------|--|--|--|--|
| Monday – Thursday (after school) | 2.30 pm – 4.30 pm                       |  |  |  |  |
| Friday (after school)            | 12.30 pm – 3.30 pm                      |  |  |  |  |
| During School Holidays           |                                         |  |  |  |  |
| Monday – Friday                  | 9.00 am – 11.00 am<br>1.00 pm – 3.00 pm |  |  |  |  |

#### ICT Service Desk Room

#### **Physical Location:**

D&T Block C Level 4, Room C4-04 (next to student council room)

#### Services:

- User account support
- Coordination of warranty repair
- Password reset
- Basic hardware maintenance and repair
- Restoring PLDs to factory default
- Temporary loan of PLDs

### **LEARNING WITH TECHNOLOGY SLIDES**

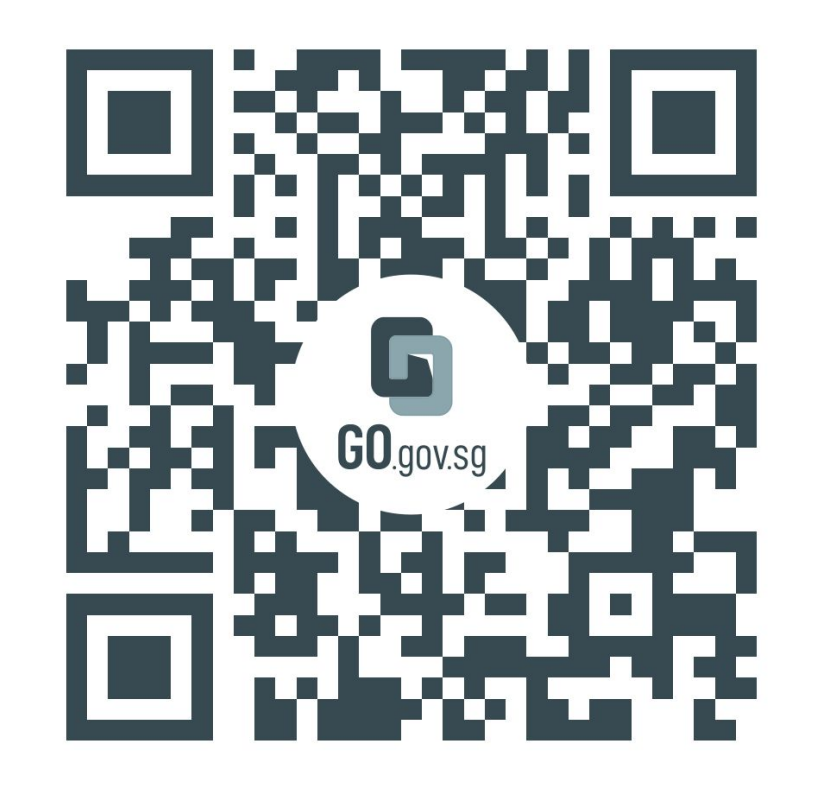

https://go.gov.sg/ictmatters

https://go.gov.sg/ictmatters

## THANK YOU

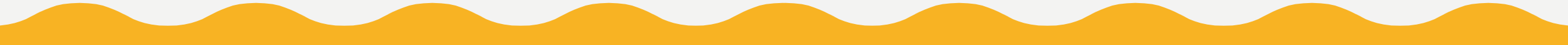